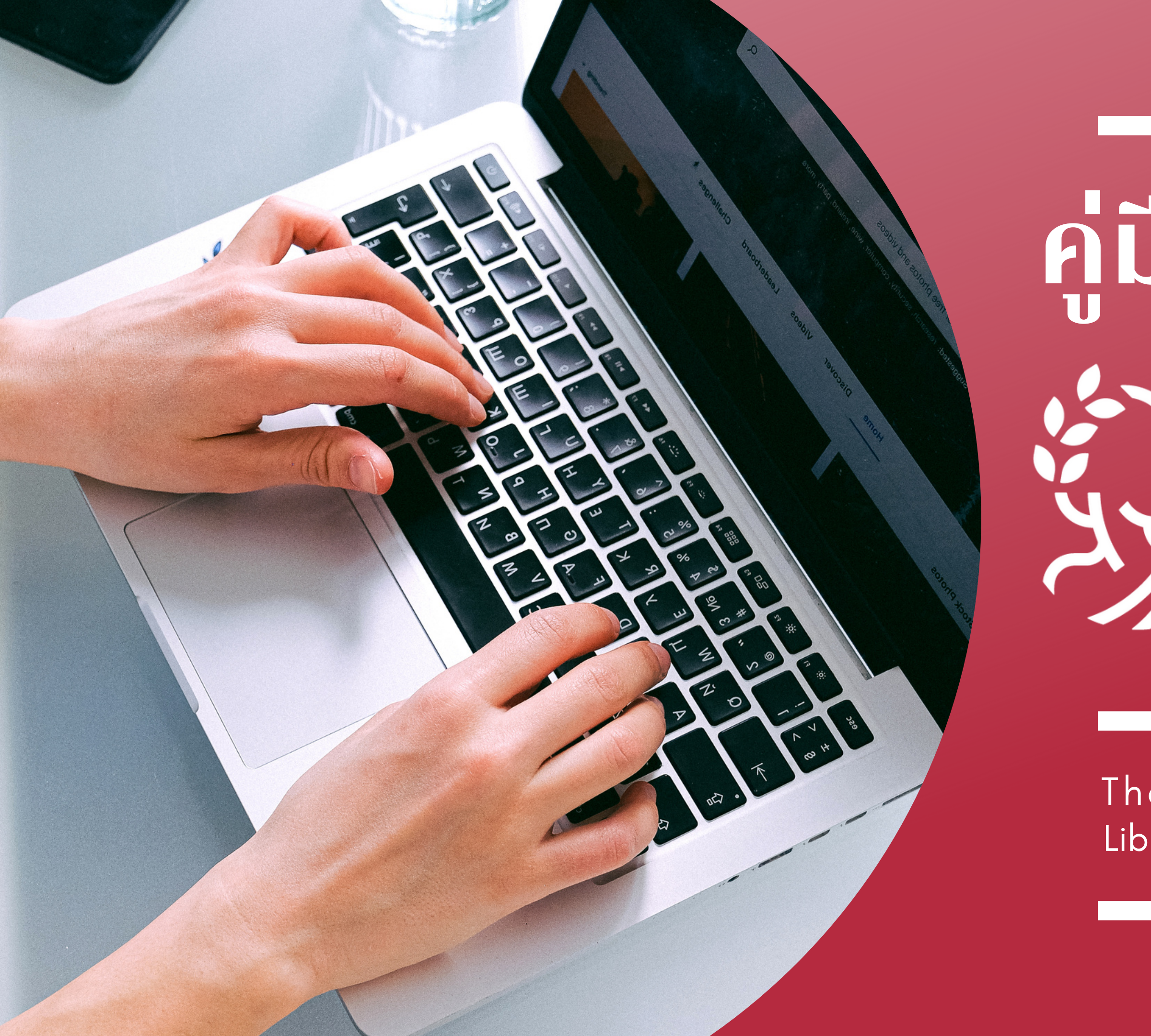

# อมือการใช้งาน Source of the second second

#### Thanchanok Arkornparu Librarian : Faculty of Fine Arts Library

# OpenAthens คืออะไร ?

เครื่องมือยืนยันตัวตนเพื่อให้สามารถเข้าถึง E-DATABASES ได้จากทั้งภายในและภายนอก เครือง่ายอินเทอร์เน็ตของมหาวิทยาลัย LOGIN 1 ครั้ง ใช้งานได้นาน 8 ชั่วโมง

#### What is "OpenAthens"

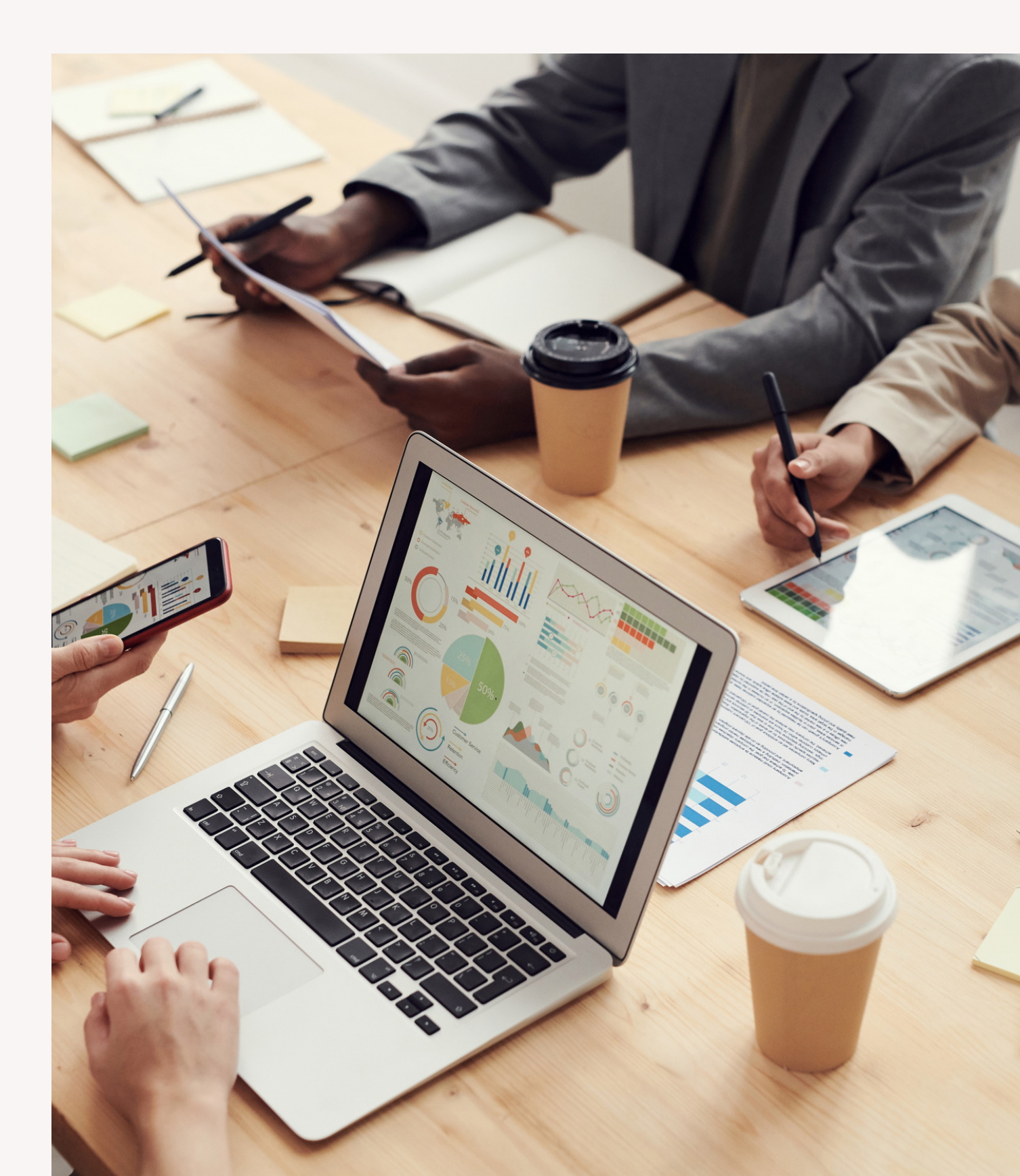

#### Who can access "OpenAthens"

# ຜູ້ກໍ່ສາມາรถเข้าใช้งาน OpenAthens

#### ผู้ที่มี CMU IT ACCOUNT

ผู้ที่มีบัญชี Microsoft 365 account ภายใต้ domain Vอง cmu.ac.th 22 สมาชิก สมาชิก CMU II สามารถ ได้ที่ บรร

### สมาชิกห้องสมุดที่ไม่มี CMU IT ACCOUNT

สามารถงอบัญชีเง้าใช้ ได้ที่ บรรณารักษ์ห้องสมุดคณะ

## วิธีที่ 1 : ลงซื่อเข้าใช้ผ่านหน้าเว็บไซต์ของสำนักหอสมุด

#### 1.เข้าเว็บไซต์สำนักหอสมุด > เลือกทรัพยากรสารสนเทศ > เลือกฐานข้อมูลอิเล็กทรอนิกส์ (ใช้งานนอกเครือข่าย)

ติดต่อเรา

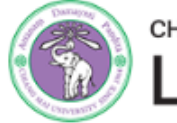

#### LIBRARY CMUL

บริการสนับสนุนการวิจัย 🗸

Worldwide Search 🛶

คลังปัญญา มช. ฐานข้อมูลอิเล็กทรอนิกส์ ฐานข้อมูลอิเล็กทรอนิกส์ (ใช้งานนอกเครือข่าย) ฐานข้อมูลมรดกวัฒนธรรมล้านนา คอลเล็กชั่นวัสดุหายาก จดหมายเหตุ ฐานข้อมูลสูจิบัตรพิธีพระราชทานปริญญาบัตร

ทรัพยากรสารสนเทศ 🔨

บัญชีของฉัน / ยืมต่อ

คลังสารสนเทศดิจิทัล

ข้อเสนอแนะ

ห้องสมุดคณะ 🗸

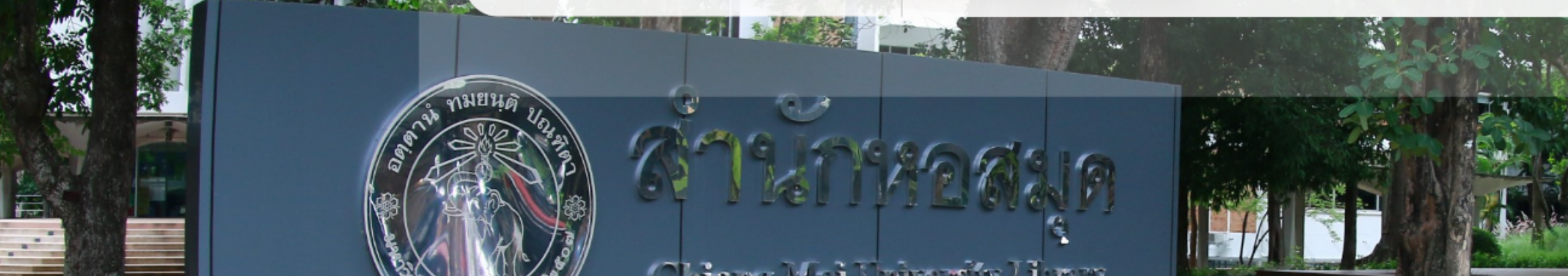

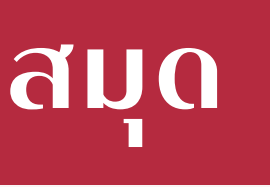

ใช้งานนอกเครือข่าย มช.

ก ก ก

เกี่ยวกับห้องสมด 🗸

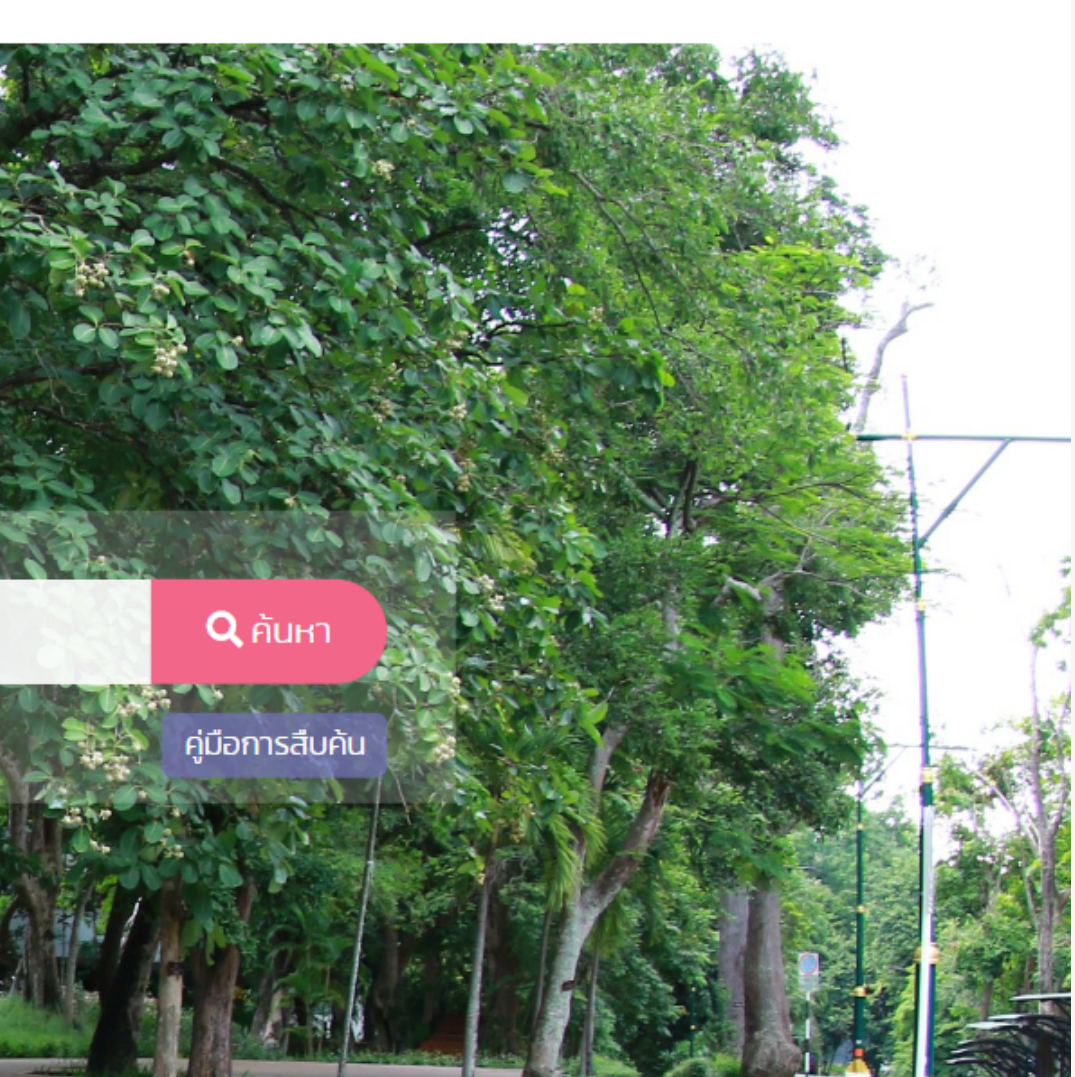

## วิธีที่ 1 : ลงชื่อเข้าใช้ผ่านหน้าเว็บไซต์ของสำนักหอสมุด

#### 2. ปรากฏหน้าจอเพื่อ login

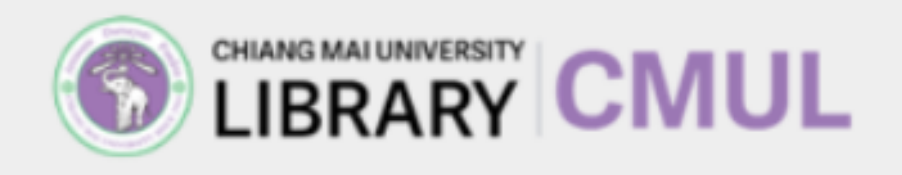

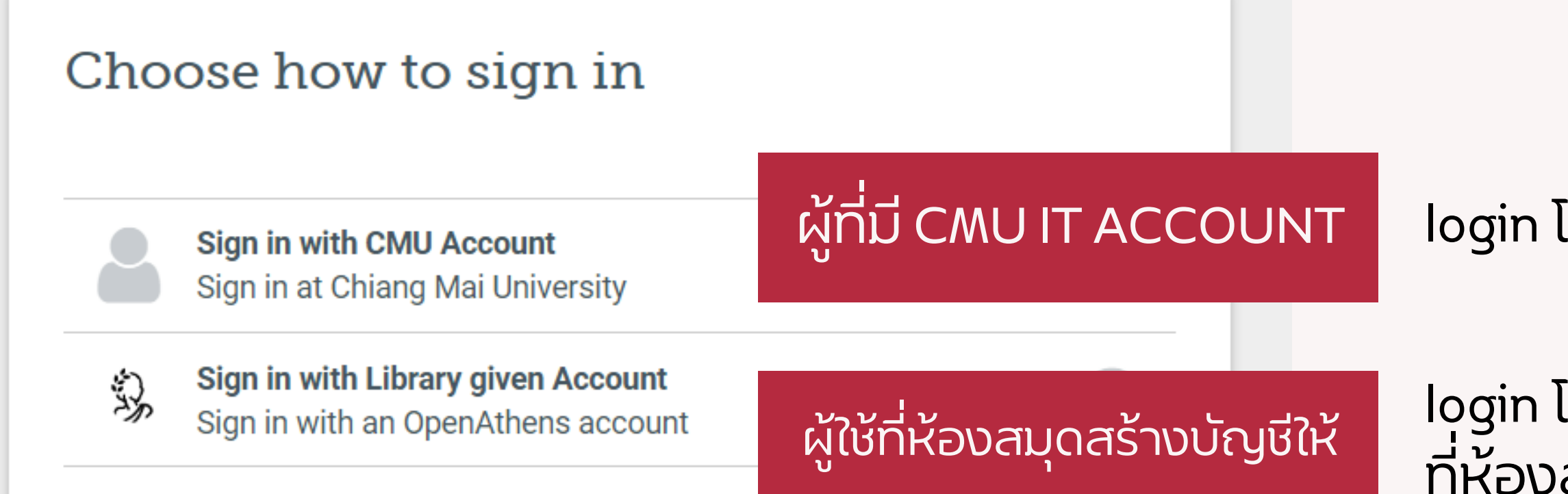

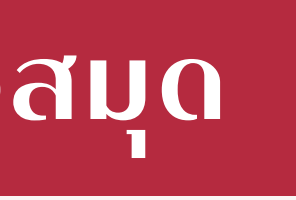

#### login โดยใช้ e-mail มหาวิทยาลัย

login โดยใช้ username และ password ที่ห้องสมุดสร้างให้

## วิรีที่ 2 : ลงชื่อเข้าใช้ผ่านหน้าเว็บไซต์ของสำนักพิมพ์

#### 1. เข้าเว็บไซต์ของสำนักพิมพ์/ฐานข้อมูลที่ต้องการสืบค้นข้อมูล > เลือก Log in หรือ Sign in

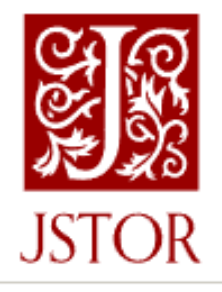

Search 🗸 Browse v

Register

## Explore the world's knowledge, cultures, and ideas

| All Content                                         | Images | Advanced Search          |            |  |
|-----------------------------------------------------|--------|--------------------------|------------|--|
| Search journals, books, images, and primary sources |        | ges, and primary sources | Q          |  |
|                                                     |        | a produce                | al alunte. |  |

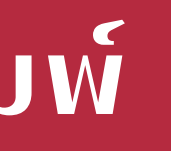

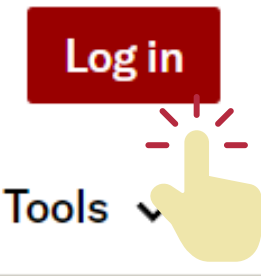

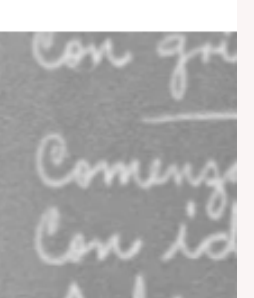

### วิธีที่ 2 : ลงชื่อเข้าใช้ผ่านหน้าเว็บไซต์ของสำนักพิมพ์

#### 2. คลิก Find My Institution

# Looking for your institution?

Find My Institution

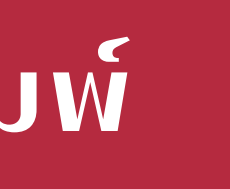

## วิรีที่ 2 : ลงชื่อเข้าใช้ผ่านหน้าเว็บไซต์ของสำนักพิมพ์

3. ค้นหาชื่อสถาบัน Chiang Mai University

#### Log in through your institution

Visit our support page for help logging in to JSTOR.

Search for your institution

**Chiang Mai University** 

X Q

248 results

Chiang Mai University

มหาวิทยาลัยเชียงใหม่

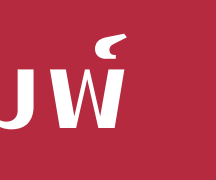

## ວີຣັการเข้าใช้งาน OpenAthens

## วิธีที่ 2 : ลงซื่อเข้าใช้ผ่านหน้าเว็บไซต์ของสำนักพิมพ์

#### 4. ปรากฏหน้าจอเพื่อ login

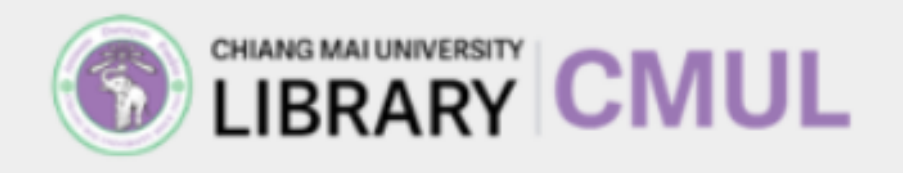

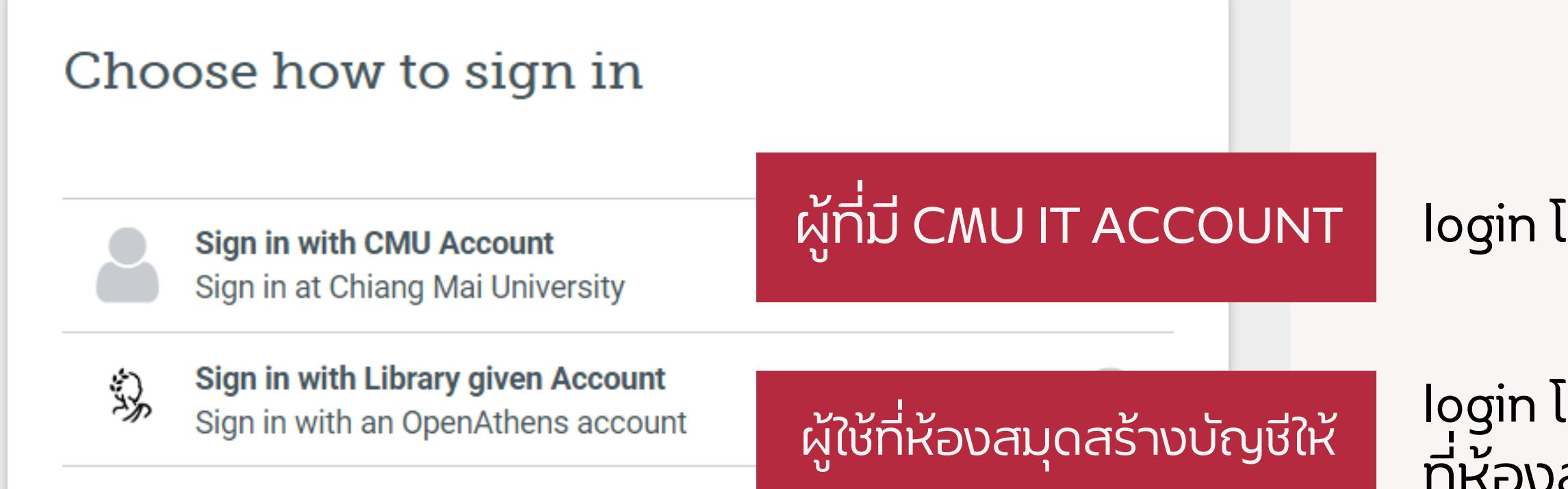

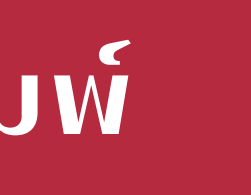

#### login โดยใช้ e-mail มหาวิทยาลัย

login โดยใช้ username และ password ที่ห้องสมุดสร้างให้

# THANK YOU

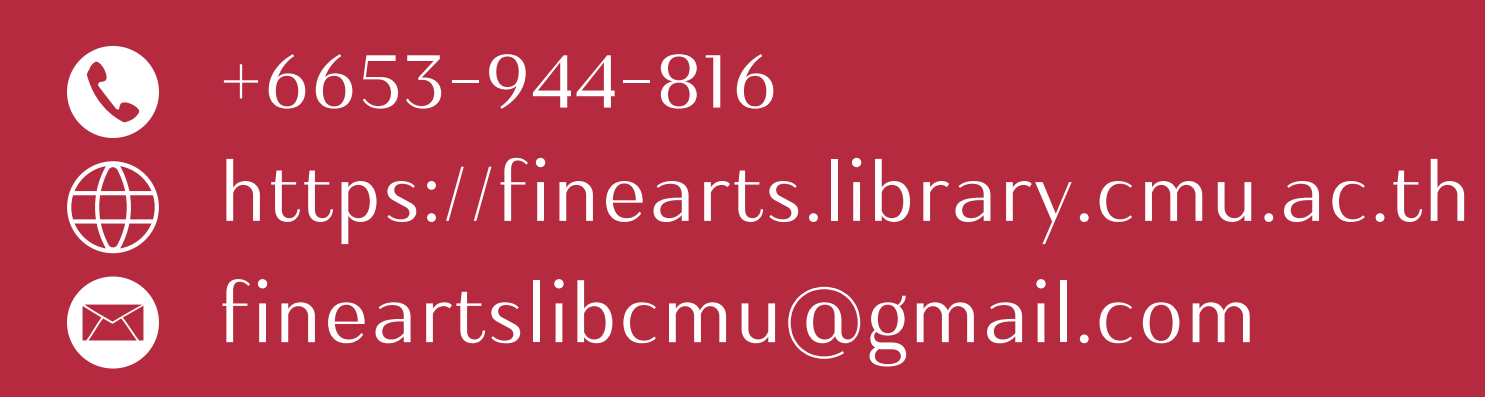

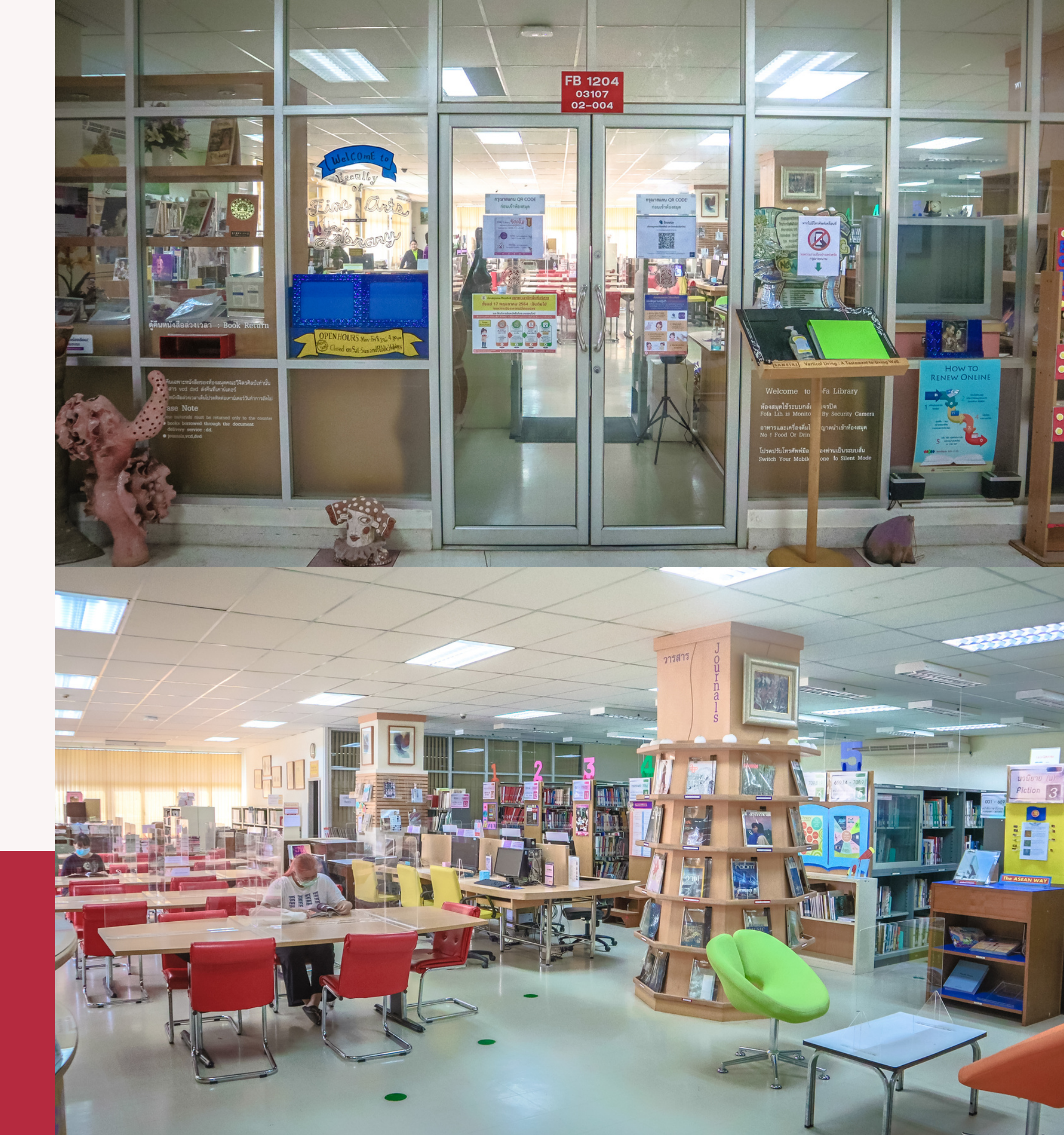